## **1-First sign up from this website:**

https://rapidapi.com/auth/sign-up

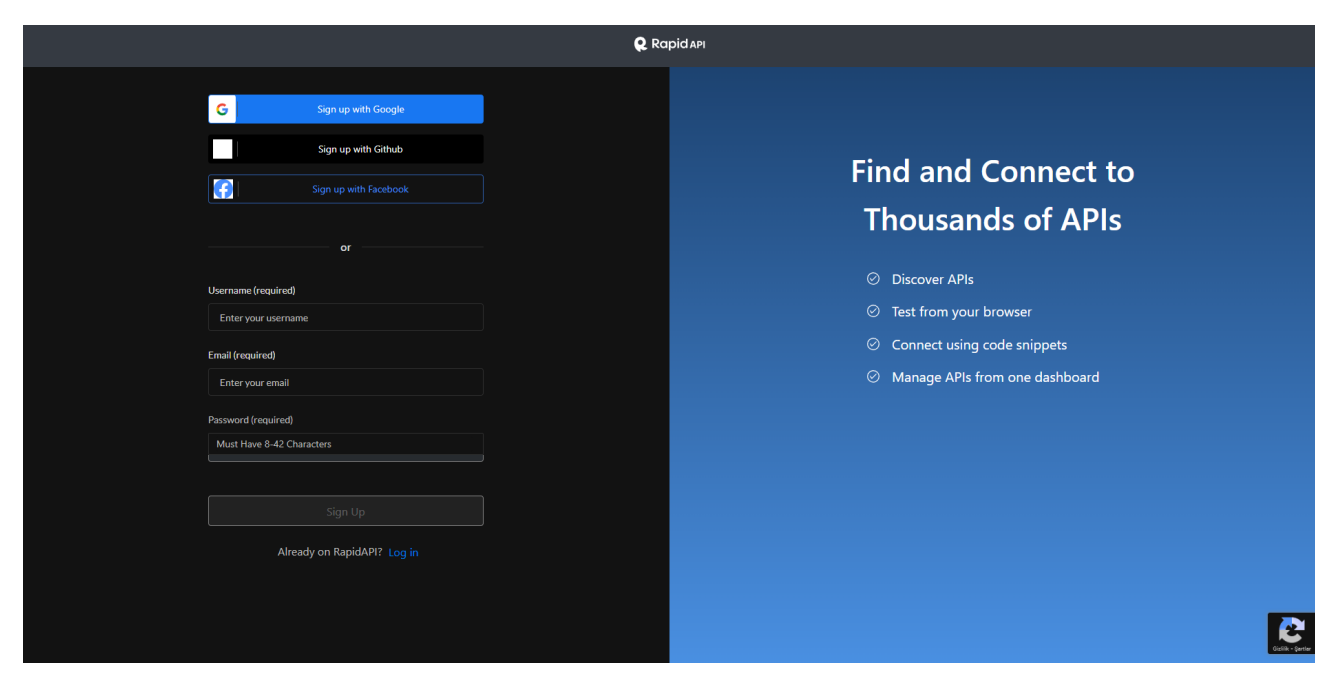

## 2-After the signup go to this api then click pricing

https://rapidapi.com/microsoft-azure-org-microsoft-cognitiveservices/api/microsoft-translator-text/

| 🞗 Rapidari 🌒 🔍 See    | arch for APIs                                                                    |                                                                                                    | Create Team Add Your API Docs Log In Sign Up                                                                                                    |   |
|-----------------------|----------------------------------------------------------------------------------|----------------------------------------------------------------------------------------------------|----------------------------------------------------------------------------------------------------|---|
|                       | Microsoft Transla<br>By Microsoft Azure   Update                                 | ator Text Recence                                                                                                | l≥ Popularity ⊙ Latency ✓ Service Level<br>9.9 / 10 792ms 98%                                                                                                    |   |
|                       | Endpoints About Tutorials Discussio<br>An Al service from Microsoft Azure that ( | ns Pricing                                                                                                    |                                                                                                    |   |
| V1 (Current) V        |                                                                                  |                                                                                                    |                                                                                                    |   |
| Q Search endpoints    | POST Break Sentence                                                              | Test Endpoint                                                                                                    | Code Snippets Example Responses Results                                                                                                    |   |
| V Break Sentence      | Identifies the position of ser                                                   | tence boundaries in a piece of text.                                                                             | ∧ (Nodejs] Axios ✓ ① Copy Code                                                                                                    |   |
| POST Break Sentence   | Request URL                                                                      | ranidani sam                                                                                                    | <pre>const axios = require('axios');</pre>                                                                                                    | ^ |
| > Detect              |                                                                                  | REQUIRED                                                                                                    | <pre>const options = {     method: 'POSF',     url: 'Http://microsoft-translator-text.p.rapidapi.com/BreakSentence',     url: 'Http://microsoft-translator-text.p.rapidapi.com/BreakSentence',</pre> |   |
| > Dictionary Lookup   | V Header Parameters                                                              |                                                                                                    | parans: {<br>'api-version': '3.0'                                                                                                    |   |
| > Dictionary Examples |                                                                                  |                                                                                                    | },<br>headers: {<br>''content-type': 'application/json',                                                                                                    |   |
| > Languages           | X-Client Iraceld<br>STRING                                                       | OPTIONAL A client-generated GUID to uniquely identify the request. Note that you can                             | 'X-RapidAPI-Key': 'SIGN-UP-FOR-KEY',<br>'X-RapidAPI-Host': 'microsoft-translator-text.p.rapidapi.com'                                                                                                | 1 |
| > Translate           | Schema: http://json-<br>schema.org/draft-04/schema#                              | omit this header if you include the trace ID in the query string using a query<br>parameter named ClientTraceId. | ),<br>data: [<br>(<br>[ Text: 'How are you? I am fine. What did you do today?'                                                                                                    |   |
| > Transliterate       | X-RapidAPI-Key                                                                   | SIGN-UP-FOR-KEY                                                                                                  |                                                                                                    |   |
|                       |                                                                                  |                                                                                                    | );                                                                                                    | 1 |
|                       | X-RapidAPI-Host                                                                  | microsoft-translator-text.p.rapidapi.com                                                                         | <pre>try (<br/>const response = await axios.request(options);<br/><u>console.log(response.data);</u></pre>                                                                                           |   |
|                       | Home > Microsoft Translator Text                                                 |                                                                                                    | Language: us English 🐃                                                                                                    |   |
|                       | © 2023 RapidAPI. All Rights Reserved.                                            | About Blog Learn Careers Press Contact Terms Privacy                                                             | 60                                                                                                    |   |

3-Then subscribe to BASIC plan for free use. There is no charge for this plan no worries. There is no credit card required for this.

| <b>Q</b> Rapid API | )                                                                                                    | ୍ Search for APIs  |                              |                                      |                                                 |                                                                                        |                                                  |                                     | Create Team            | Add Your API | Docs | Log In | Sign Up |
|--------------------|----------------------------------------------------------------------------------------------------|--------------------|------------------------------|--------------------------------------|-------------------------------------------------|----------------------------------------------------------------------------------------|--------------------------------------------------|-------------------------------------|------------------------|--------------|------|--------|---------|
|                    |                                                                                                    | Microsoft<br>Azure | Microsoft<br>By Microsoft Az | t Translator<br>zure   Updated 8 mor | Text REFREEMIUM                                 |                                                                                        | ⊵ Po<br>9.9                                      | opularity © Latency<br>0 / 10 792ms | ∽ Service Level<br>98% |              |      |        |         |
|                    |                                                                                                    |                    |                              |                                      |                                                 |                                                                                        |                                                  |                                     |                        |              |      |        |         |
|                    |                                                                                                    |                    |                              | RapidAPI partner:                    | Choose<br>s directly with API providers<br>scal | e the Right Plan F<br>to give you no-fuss, transpare<br>le you need for your applicati | Or You<br>ant pricing. Find a plan that I<br>on. | best matches the                    |                        |              |      |        |         |
|                    |                                                                                                    |                    |                              |                                      | Basic                                           | Pro                                                                                    | Ultra                                            | Mega                                |                        |              |      |        |         |
|                    |                                                                                                    |                    | Objects                      |                                      | \$0.00 / mo                                     | \$10.00 / mo                                                                           | \$30.00 / mo                                     | \$60.00 / mo                        |                        |              |      |        |         |
|                    |                                                                                                    |                    |                              |                                      | Subscribe                                       | Subscribe                                                                              | Subscribe                                        | Subscribe                           |                        |              |      |        |         |
|                    |                                                                                                    |                    | Characters                   |                                      | 500.000 / month<br>Hard Limit                   | 1.000.000 / month<br>Hard Limit                                                        | 3.000.000 / month<br>Hard Limit                  | 6.000.000 / month<br>Hard Limit     |                        |              |      |        |         |
|                    |                                                                                                    |                    | Rate Limit                   |                                      | 1000 requests per hour                          |                                                                                        |                                                  |                                     |                        |              |      |        |         |
|                    |                                                                                                    |                    |                              |                                      | Frequ                                           | ently Asked Ques                                                                       | stions                                           |                                     |                        |              |      |        |         |
|                    | Is my payment information secure?<br>Credit cards are processed through a FCI complant banking partner.                                                                                                    |                    |                              |                                      |                                                 |                                                                                        |                                                  |                                     |                        |              |      |        |         |
|                    | Why do you require a credit card for a freemium API?<br>We work directly with API providen to implement cards, transparent prioring for developers. The Provider may require a credit card if a plan<br>has a quota with an everage fee. If you would no longer like to use the API you can unsubscribe throm the plan at anytime by clicking the<br>"unsubscribe" built on under the Billing action of the RapdAPI Delabboard. |                    |                              |                                      |                                                 |                                                                                        |                                                  |                                     |                        |              |      |        |         |
|                    | What if I exceed my plan limits?<br>Depending on your plan's specification, you will either incur overage charges or be suspended.                                                                                                    |                    |                              |                                      |                                                 |                                                                                        |                                                  |                                     |                        |              |      |        |         |
|                    | When will I be billed?<br>We charge your credit card upon subscription to an APPs plan and at the next recurring interval.                                                                                                    |                    |                              |                                      |                                                 |                                                                                        |                                                  |                                     |                        |              |      |        |         |

## 4-After you subscribe go to endpoints section.

| 🔍 Rapid API 🌙 🔍 Set   | arch for APIs                                       |                                                                                                    | Create Team Add Your API Docs Log In Sign Up                                                                                                    |
|-----------------------|-----------------------------------------------------|----------------------------------------------------------------------------------------------------|----------------------------------------------------------------------------------------------------|
|                       | Microsoft Transla<br>By Microsoft Azure   Update    | ator Text 🖓 FREEMUM<br>d 8 months ago   Translation                                                              | l≥ Popularity © Latency ∨ Service Level<br>9.9 / 10 792ms 98%                                                                                                    |
|                       |                                                     |                                                                                                    |                                                                                                    |
|                       | An Al service from Microsoft Azure that e           | enables you to easily conduct real-time text translation. Show more                                              |                                                                                                    |
| V1 (Current) v        |                                                     |                                                                                                    |                                                                                                    |
| Q Search endpoints    | POST Break Sentence                                 | 🛱 Test Endpa                                                                                                    | aint Code Snippets Example Responses Results                                                                                                    |
| ∨ Break Sentence      | Identifies the position of ser                      | tence boundaries in a piece of text.                                                                             | ∧ (Node.js) Axios ∨ ◯ Copy Code                                                                                                    |
| POST Break Sentence   | Request URL                                         | rapidapi.com                                                                                                    | <pre>const axios - require('axios');</pre>                                                                                                    |
| > Detect              |                                                     |                                                                                                    | <pre>const options = {     esthod: 'POST',     ultimate interface interface</pre> |
| > Dictionary Lookup   |                                                     |                                                                                                    | parans; {<br>'api-version': '3.0'                                                                                                    |
| > Dictionary Examples | V Header Parameters                                 |                                                                                                    | <pre>}, headers: {     'content-type': 'application/json',</pre>                                                                                                    |
| > Languages           |                                                     | OPTIONAL A client-generated GUID to uniquely identify the request. Note that you can                             | <pre>%.RapidAPI-Key': 'SIGH-UP-FOR-KEY',<br/>'X-RapidAPI-Host': 'microsoft-translator-text.p.rapidapi.com'<br/>}</pre>                                                                                                    |
| > Translate           | Schema: http://json-<br>schema.org/draft-04/schema# | omit this header if you include the trace ID in the query string using a query<br>parameter named ClientTraceld. | data: [ {     Text: 'How are you? I am fine. What did you do today?'                                                                                                    |
| > Transliterate       | X-RapidAPI-Key                                      | SIGN-UP-FOR-KEY                                                                                                  |                                                                                                    |
|                       |                                                     |                                                                                                    | B<br>try (                                                                                                    |
|                       | X-RapidAPI-Host                                     | microsoft-translator-text.p.rapidapi.com                                                                         | <pre>const response = mult axios.request(options);<br/>console.log(response.data);</pre>                                                                                                    |
|                       | Home > Microsoft Translator Text                    |                                                                                                    | Language: us English                                                                                                    |
|                       | © 2023 RapidAPI. All Rights Reserved.               | About Blog Learn Careers Press Contact Terms Privacy                                                             | 000                                                                                                    |

5-You should see your api key on the right side. Take your api key without quotes. Then paste it to the addon.

| <b>Q Rapidapi 🌒 🔍</b> Sea |                                                   |                                                                                                    |                                                                                        | Create Team Add Your AF              | 1 Docs Log In Sign Up |
|---------------------------|---------------------------------------------------|----------------------------------------------------------------------------------------------------|----------------------------------------------------------------------------------------|--------------------------------------|-----------------------|
|                           | Microsoft Transla<br>By Microsoft Azure   Updated | Itor Text 🖓 FREEMUM<br>18 months ago   Translation                                                       | Popularity © Latency<br>9.9 / 10 792ms                                                 | ✓ Service Level<br>98%               |                       |
|                           |                                                   |                                                                                                    |                                                                                        |                                      |                       |
|                           | An Al service from Microsoft Azure that e         | nables you to easily conduct real-time text translation. Show more                                       |                                                                                        |                                      |                       |
| V1 (Current) V            |                                                   |                                                                                                    |                                                                                        |                                      |                       |
| Q Search endpoints        | POST Break Sentence                               | <b>™</b> ≒                                                                                               | st Endpoint Code Snippets Example Responses                                            |                                      |                       |
| V Break Sentence          | Identifies the position of sen                    | tence boundaries in a piece of text.                                                                     | ∧ (Node.js) Axios ∨                                                                    |                                      |                       |
| POST Break Sentence       | Request URL                                       | rapidapi.com                                                                                             | <pre>const axios = require('axios');</pre>                                             |                                      | î                     |
| > Detect                  |                                                   |                                                                                                    | <pre>const options = {     method: 'POST',     unl: 'http://microroft.translator</pre> | -taxt n nanidani com/BreakSentance'  |                       |
| > Dictionary Lookup       |                                                   |                                                                                                    | parans: (<br>'api-version': '3.0'                                                      | concept apadapation of conservence , |                       |
| > Dictionary Examples     | Header Parameters                                 |                                                                                                    | <pre>}, headers: {     'content-tune': 'application(ico)</pre>                         |                                      |                       |
|                           | X-ClientTraceld                                   | ODTIONAL A client-respected CIIID to unlowely identify the respect Note the                              | 'X-RapidAPI-Key': 'SIGN-UP-FOR-KU<br>'X-RapidAPI-Host': 'microsoft-tr                  | er',                                 |                       |
| , congouges               | Schema: http://json-                              | omit this header if you include the trace ID in the query string usin<br>parameter named Client TraceId. | (aquery ),<br>data: [                                                                  |                                      |                       |
| > Translate               | schema.org/draft-04/schema#                       |                                                                                                    | {<br>Text: 'How are you? I am fine.                                                    | What did you do today?'              |                       |
| > Transliterate           | X-RapidAPI-Key                                    | SIGN-UP-FOR-KEY                                                                                          |                                                                                        |                                      |                       |
|                           |                                                   |                                                                                                    | 3;                                                                                     |                                      |                       |
|                           | X-RapidAPI-Host                                   | microsoft-translator-text.p.rapidapi.com                                                                 | <pre>const response = await axios.req<br/>console.log(response.data);</pre>            |                                      |                       |
|                           | Home > Microsoft Translator Text                  |                                                                                                    |                                                                                        | anguage: us English -                |                       |
|                           | © 2023 RapidAPI. All Rights Reserved.             | About Blog Learn Careers Press Contact Terms Pri                                                         | vacy                                                                                   | 600                                  |                       |

5.1-If you dont see your api key there then do this and choose your api key.After you choose api key should appear.

| <b>Q Rapid API</b> 💙 🔍 See |                                                                                                    | Create Team Add Your API Docs Log In Sign Up                                                                                                    |
|----------------------------|----------------------------------------------------------------------------------------------------|----------------------------------------------------------------------------------------------------|
|                            | Microsoft Translator Text R PREZMAN<br>By Microsoft Azure   Updated 8 months ago   Translation              | le² Popularity ⊙ Latency ∨ Service Level<br>9.9 / 10 792ms 98%                                                                                                    |
|                            |                                                                                                    |                                                                                                    |
|                            | An AI service from Microsoft Azure that enables you to easily conduct real-time text translation. Show more |                                                                                                    |
| V1 (Current) V             |                                                                                                    |                                                                                                    |
| Q Search endpoints         | POST Break Sentence     Text End                                                                            | Code Snippets Example Responses Results                                                                                                    |
| V Break Sentence           | Identifies the position of sentence boundaries in a piece of text.                                          | Node.js) Axios v 🗊 Copy Code                                                                                                    |
| POST Break Sentence        | Request URL rapidapi.com                                                                                    | <pre>const axios = require('axios'); </pre>                                                                                                    |
| > Detect                   |                                                                                                    | <pre>const options = {     method: 'POST',     wr): 'https://sicrosoft-translator-text.p.rapidapi.com/BreakSentence',     wr): 'https://sicrosoft.com/BreakSentence', </pre> |
| > Dictionary Lookup        | ✓ Header Parameters                                                                                         | params: {     'agl-version': '3.0' }                                                                                                    |
| > Dictionary Examples      | X-ClientTraceld                                                                                             | <pre>headers: {     'content-type': 'application/json',     'content-type': 'application/json',</pre>                                                                        |
| > Languages                | STRING OPTION: A client-generated GUID to uniquely identify the request. Note that you co                   | 'X-Rapid#I-Key': 'SIGH-UP-FOR-KEY',<br>n 'X-Rapid#FI-Host': 'microsoft-translator-text.p.rapidapi.com'<br>}                                                                  |
| > Translate                | Schemachtp://joon-<br>schema.org/draft-04/schema#                                                           | ' data: [<br>{<br>Text: 'How are you? I am fine. What did you do today?'                                                                                                    |
| > Transliterate            | X-RapidAPI-Key SIGN-UP-FOR-KEY                                                                              |                                                                                                    |
|                            | X-RapidAPI-Host microsoft-translator-text.prapidapi.com                                                     | <pre>try (     const response - await axios.request(options);     console.log(response.data); </pre>                                                                         |
|                            | Home > Microsoft Translator Text                                                                            | Language: us English -                                                                                                    |
|                            | © 2023 RapidAPI. All Rights Reserved. About Blog Learn Careers Press Contact Terms Privacy                  | 606                                                                                                    |